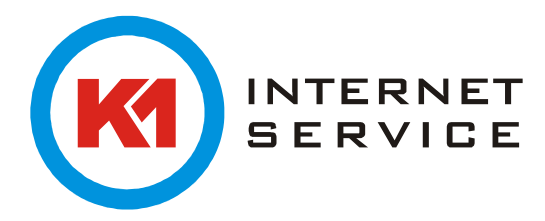

## Einrichtung K1Mail (EWS) mit dem iPhone

Wählen Sie "Einstellungen".

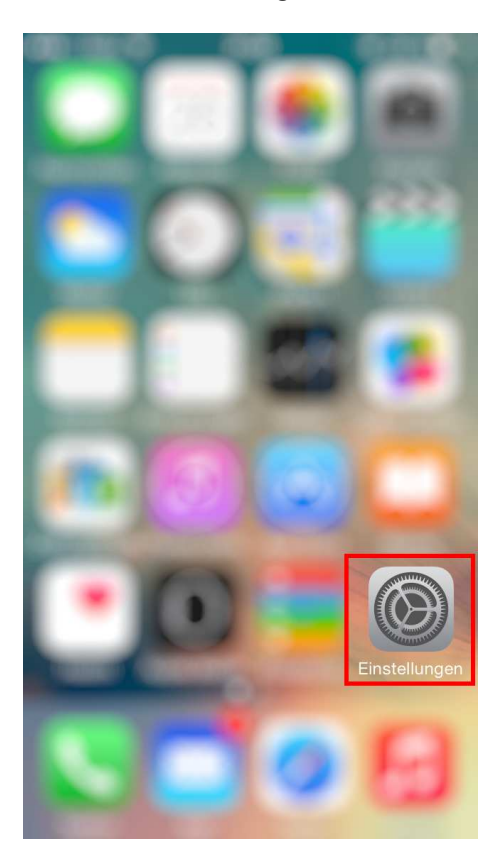

In den Einstellungen gehen Sie auf "Mail, Kontakte, Kalender".

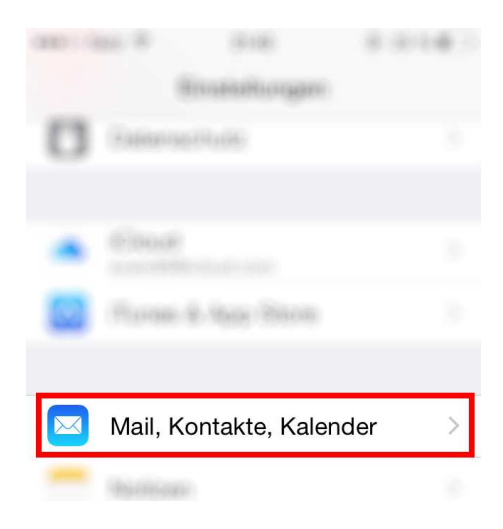

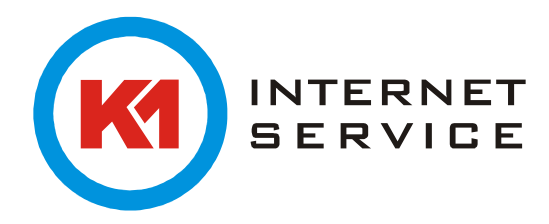

## Hier auf "Account hinzufügen".

| Carlick Mail, Kontakte, Kalender               |   |
|------------------------------------------------|---|
| A00004875                                      |   |
| Cloud<br>Mat, Kontatis, Kalendar and B wellers |   |
| Gens.<br>Inut                                  |   |
| Account hinzufügen                             | > |
| Account hinzufügen                             | > |

Anschließend gehen Sie auf "Exchange".

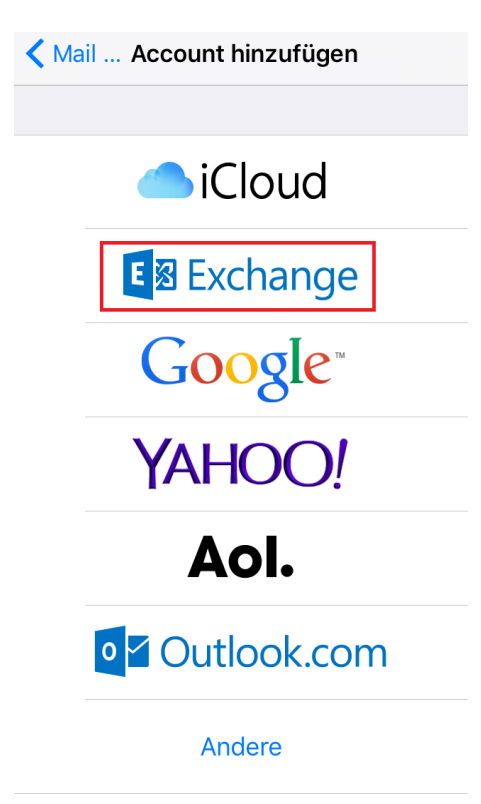

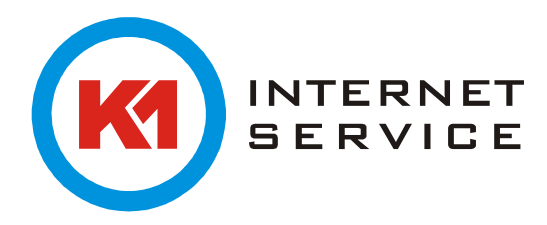

Hier geben Sie die E-Mail-Adresse, Passwort und eine Beschreibung für das Postfach ein. Wenn Sie fertig sind gehen Sie auf "Weiter".

| Abbrechen             | Exchange               | Weiter |
|-----------------------|------------------------|--------|
|                       |                        |        |
| E-Mail                | m.mustermann@k1mail.de |        |
| Passwort              | •••••                  |        |
| Beschreibung Exchange |                        |        |

Bestätigen Sie mit "Fortfahren" die Serveridentität.

| P<br>B | Serveridentität kann nicht<br>überprüft werden                                                                            |  |
|--------|----------------------------------------------------------------------------------------------------|--|
|        | k1mail.de kann die Identität von<br>"Exchange" nicht überprüfen. Prüfen<br>Sie die Zertifikatdetails, um<br>fortzufahren. |  |
|        | Abbrechen                                                                                                    |  |
|        | Details                                                                                                    |  |
|        | Fortfahren                                                                                                    |  |

Hier kann der zu synchronisierende Inhalt eingestellt werden.

| Abbre | echen Excha  | nge Sichern |
|-------|--------------|-------------|
|       |              |             |
|       | Mail         |             |
| 1     | Kontakte     |             |
|       | Kalender     |             |
|       | Erinnerungen |             |
|       | Notizen      |             |

Bestätigen Sie mit "Sichern" anschließend können Sie Ihre Mails Mobil abrufen und versenden.